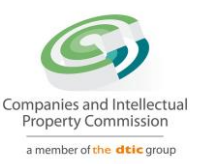

# Step-by-step Guide

## **AUTHORISED SHARE CHANGES**

On

## **CIPC e-Services & CIPC BizPortal**

August 2022 Ver 1.1

The dtic Campus (Block F – Entfutfukweni), 77 Meintjies Street, Sunnyside, Pretoria, P O Box 429, Pretoria, 0001 Call Centre: 086 100 2472 I Website: www.cipc.co.za

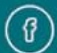

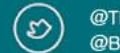

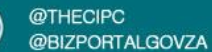

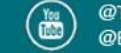

## Click on LOGIN

| Home | About Us FAQ Contact Us                                                                |             |                                  |   | ♀ Hello Guest                                     | Login Register |
|------|----------------------------------------------------------------------------------------|-------------|----------------------------------|---|---------------------------------------------------|----------------|
| C,   | Companies and Intellectual<br>Property Commission<br>a member of the <b>dtic</b> group | Search by 🗸 | Type in search option value here | Q | Query Resolution:<br>https://enquiries.cipc.co.za |                |

2. Type in South African ID number, password and click on LOGIN.

| Customer Login                         | I G Home > Customer Login                                                                                                   |
|----------------------------------------|----------------------------------------------------------------------------------------------------|
| Customer Registration                  |                                                                                                    |
| Do you have a South African ID number? | CUSTOMER LOGIN<br>Type in your South African ID number and your<br>password. If you are a foreign national, tick the        |
| Type in your South African ID number   | icon next to the question then type in your<br>verified passport/foreign ID number instead of<br>a South African ID number. |
| Type in your password                  |                                                                                                    |

The dtic Campus (Block F – Entfutfukweni), 77 Meintjies Street, Sunnyside, Pretoria, P O Box 429, Pretoria, 0001
Call Centre: 086 100 2472 I Website: www.cipc.co.za

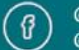

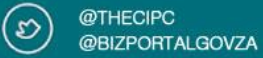

 If you are a foreign national, you need to first click on Business registration, Foreigner Assurance and upload certified foreign ID or passport. Once verified, you will be able to sign in. Tick the icon next to question (Do you have a South African ID number?),

Type in verified passport/foreign ID number, password and click on LOGIN.

| Customer Login                         | G Home > Custome                                                                                                    |
|----------------------------------------|----------------------------------------------------------------------------------------------------|
|                                        |                                                                                                    |
| Customer Registration                  | CUSTOMER LOGIN                                                                                                    |
| Do you have a South African ID number? | Type in your South African ID number and yo password. If you are a foreign national, tick t icon next to the question then type in your |
| Type in your passport number           | verified passport/foreign ID number instead<br>a South African ID number.                                                               |
| Type in your password                  |                                                                                                    |
| LOGIN PASSWORD RESET                   |                                                                                                    |

4. Click on Business Maintenance.

| E CIPC e- | Business     | Business    | Business   |
|-----------|--------------|-------------|------------|
| Services  | Registration | Maintenance | Disclosure |
|           |              |             |            |

## **Customer Dashboard**

## 5. Select and click on Authorised Share Changes.

| Address Changes | Auditor Changes | Authorised Share Changes | Financial Year End Changes |
|-----------------|-----------------|--------------------------|----------------------------|
| ਓ FREE          | ର୍ମ୍ନ FREE      | ភ្លី R250.00             | ನ್ FROM R30.00             |
| INSTANT         |                 | INSTANT                  | الله INSTANT               |

The dtic Campus (Block F – Entfutfukweni), 77 Meintijes Street, Sunnyside, Pretoria, P O Box 429, Pretoria, 0001 Call Centre: 086 100 2472 I Website: www.cipc.co.za

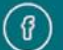

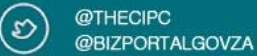

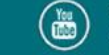

## 6. Read and understand the information below.

## **Authorised Shares**

Shares are the units into which the ownership interest in a profit company is divided. The share capital of a company is made up of the funds contributed by shareholders to the company in exchange for their shares in the company.

The new Companies Act, 2008 has changed the basis on which companies are capitalised. Shares issued in terms of the 2008 Act have no nominal or par value. The board must determine the price or other adequate considerations at which shares may be issued at the time of issuing the shares. In terms of the Companies Act, 1973 companies (also called pre-existing companies) were authorised to have no par value shares. Companies that do have no par value shares, after the implementation of the Companies Act, 2008 on 1 May 2011 -

May not authorise any more or new par value shares; and

May not increase or subdivide par value shares.

Companies with par value shares may convert its par value shares to no par value shares where after such may be increased or subdivided

It should also be noted that only changes to authorised shares (shares that the company is authorised to issue) must be submitted to the CIPC. The Companies Act, 2008 does not require a company to submit information relating to the issuing of shares to the CIPC and therefore CIPC does not hold such information. It is the duty of the company itself to establish and maintain a securities register (or share register). For more information on the legal requirements on the establishment and maintenance of a securities register refer to section 50 of the Companies Act.

Any changes to shares, even increases or decreases of par value shares for all companies, requires the filing of a CoR15.2 since such authorised share information forms part of the company's memorandum of incorporation.

### PLEASE NOTE:

- 1. Section 215(2) (e) of the Companies Act A person commits an offence who knowingly provides false information to the CIPC.
- 2. Section 216 (b) Any person convicted of an offence in terms of the Companies Act is liable to a fine or to imprisonment for a period not exceeding 12 months, or to both a fine and imprisonment.

By continuing to use any of our services, it means that you understand and agree to the Companies Act sections above.

## 7. Select and click on New Filing.

| New Filing   | Confirmation Certificates | Step-by-step Guide [PDF] |
|--------------|---------------------------|--------------------------|
| ನ್ಸ್ R250.00 | ਦੀ FREE                   | <b>PDF FILE</b>          |
| INSTANT      | ⊕ INSTANT                 | 0 PAGES                  |
|              |                           |                          |

The dtic Campus (Block F - Entfutfukweni), 77 Meintjies Street, Sunnyside, Pretoria, P O Box 429, Pretoria, 0001 Call Centre: 086 100 2472 | Website: www.cipc.co.za

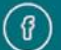

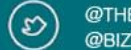

@THECIPC @BIZPORTAL GOVZA

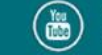

8. (OPTION 1), Select and click on the blue hand under the heading "File" for the relevant Company from the list provided to update/add authorised shares. You need to be a Director, Member or Company Secretary of the relevant company to be able to use this option

| OPTION 1: Er  | nterprise List               |                   |             |           |      |
|---------------|------------------------------|-------------------|-------------|-----------|------|
| ENTERPRISE No | NAME                         | ТҮРЕ              | STATUS      | COMPLIANT | FILE |
| B1985000759   | REVOLF COURT                 | CLOSE CORPORATION | IN BUSINESS | ×         | £    |
| B1986013062   | O AND S PROPERTIES           | CLOSE CORPORATION | IN BUSINESS | ×         | £    |
| B1994025205   | ERNST SINGH AGENCIES         | CLOSE CORPORATION | IN BUSINESS | ×         | £    |
| B1994028671   | DUBAD                        | CLOSE CORPORATION | IN BUSINESS | ×         | Ŀ    |
| B1995035840   | LADYSMITH WAREHOUSING        | CLOSE CORPORATION | IN BUSINESS | ×         | £    |
| B2009016493   | ZANDNTOM SECURITY OPERATIONS | CLOSE CORPORATION | IN BUSINESS | ×         | £    |
| B2011009742   | SSLMOTORS                    | CLOSE CORPORATION | IN BUSINESS | ×         | Ł    |
| K2011101002   | PORTITYPE                    | PRIVATE COMPANY   | IN BUSINESS | ×         | £    |
| K2011101005   | KHANGELA LODGE               | PRIVATE COMPANY   | IN BUSINESS | ×         | Ł    |
| К2011101008   | KYALAMI SERVICE STATION      | PRIVATE COMPANY   | IN BUSINESS | ~         | Ŀ    |
|               |                              | 1 2               | 3 4         | 5 6       | 7    |

#### GUIDANCE

Option 1: All companies and close corporations for which your ID number reflects as active director (companies) or member (close corporations) or company secretary, will be displayed on the list.

Option 2: Use this option if you are not the active director/member or company secretary of the enterprise, but are duly authorised to file the address change.

Selecting an entity from the list, or typing in an enterprise number, confirms that you are duly authorised to file an address change for the entity.

#### Notes:

Make sure that you have paid annual returns for the specific company that you need to update.

- ANNUAL RETURN COMPLIANT

8.1 (OPTION 2), Type in an enterprise number if you are not a Director/Member or Company Secretary but authorised to file an address change (OPTION 2)

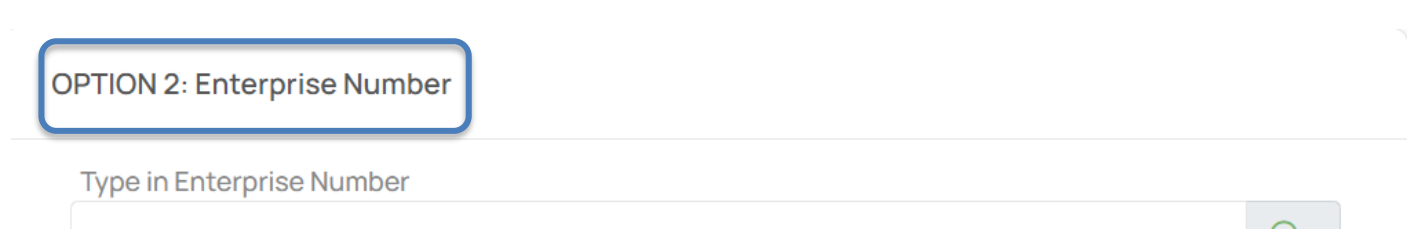

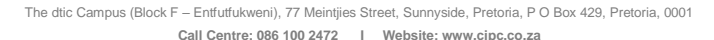

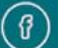

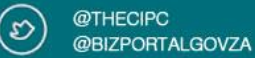

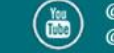

## 9. You can remove Draft/s before you continue.

| Current Enterprise Shares       |                                                                  |                      |                                     |        |  |  |
|---------------------------------|------------------------------------------------------------------|----------------------|-------------------------------------|--------|--|--|
| CAP ID                          | CAPITALCLASS                                                     | SHARES               | (NO) PAR                            | EDIT   |  |  |
| 12110                           | Authorised Ordinary                                              | 1000                 | No Par                              | £      |  |  |
|                                 | AD                                                               | D NEW SHARES         |                                     |        |  |  |
|                                 |                                                                  |                      |                                     |        |  |  |
| Pending                         | Drafts                                                           |                      |                                     |        |  |  |
| Pending<br>CAP ID               | Drafts<br>CAPITAL CLASS                                          | SHARES               | (NO) PAR                            | REMOVE |  |  |
| Pending<br>CAP ID<br>566        | Drafts<br>CAPITAL CLASS<br>Authorised Preference                 | SHARES<br>100        | (NO) PAR<br>No Par                  | REMOVE |  |  |
| Pending<br>CAP ID<br>566<br>568 | Drafts CAPITAL CLASS Authorised Preference Authorised Redeemable | SHARES<br>100<br>200 | <b>(NC) PAR</b><br>No Par<br>No Par | REMOVE |  |  |

#### Information

#### **Current Shares**

Indicates the registered shares in the company's profile. Click on Edit and scrol down the page to edit the selected shares

#### Draft

Indicates the intended class of shares to be added in the company profile. To add a new class of shares, please click add share and scrol down the page

## 10. Click on EDIT

| Current Enterprise Shares |                     |                |          |          |  |  |
|---------------------------|---------------------|----------------|----------|----------|--|--|
| CAPID                     | CAPITAL CLASS       | SHARES         | (NO) PAR | EDIT     |  |  |
| 12110                     | Authorised Ordinary | 1000           | No Par   | <b>F</b> |  |  |
|                           |                     | ADD NEW SHARES |          |          |  |  |
| Pending                   | Drafts              |                |          |          |  |  |
| CAP ID                    | CAPITAL CLASS       | SHARES         | (NO) PAR | REMOVE   |  |  |
| There are no d            | Irafts added        |                |          |          |  |  |

#### Information

#### **Current Shares**

Indicates the registered shares in the company's profile. Click on Edit and scrol down the page to edit the selected shares

#### Draft

Indicates the intended class of shares to be added in the company profile. To add a new class of shares, please click add share and scrol down the page

The dtic Campus (Block F - Entfutfukweni), 77 Meintjies Street, Sunnyside, Pretoria, P O Box 429, Pretoria, 0001 Call Centre: 086 100 2472 | Website: www.cipc.co.za

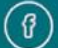

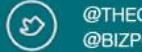

@THECIPC @BIZPORTALGOVZA

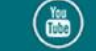

## 10.1 Read and understand below information. Click on the calendar and select the Special Resolution Date and click on Accept Special Resolution.

| Edit a share class                                                                                                    | Instructions                                   |
|----------------------------------------------------------------------------------------------------|------------------------------------------------|
| <b>Special resolution declaration</b><br>Special resolution passed by directors or shareholders of the company confirming the authorised share changes in terms of section 36 of the Companies Act, 71 of 2008.                                                                                                    | Select date and accept the special resolution. |
| <b>Disclaimer</b> : By ticking "Accept Special Resolution", the company confirms that all requirements in terms of the Companies Act, 71 of 2008 were met and CIPC is indemnified from any liability and responsibility of correcting any erroneous changes. Companies MUST retain all documents relating to the changes filed and upon request provide such to the CIPC. |                                                |
| Date of acceptance                                                                                                    |                                                |
| This is to confirm that the special resolution was accepted on the following date.                                                                                                    |                                                |
| Special Resolution Date:<br>22-Aug-2022                                                                                                    |                                                |
| Accept Special Resolution                                                                                                    |                                                |

10.2 Select an action to perform: INCREASE, DECREASE, RE-CLASSIFY OR/AND CONVERSION from par value to no par value Shares and click on SAVE SHARES.

| Select Action to perform |                            |   |  |  |  |
|--------------------------|----------------------------|---|--|--|--|
| INCREASE DECRE           | ASE RE-CLASSIFY CONVERSION |   |  |  |  |
|                          |                            | 2 |  |  |  |
| Increase class of        | shares                     |   |  |  |  |
| Class of shares:         | Authorised Ordinary        |   |  |  |  |
|                          |                            |   |  |  |  |
| From number of s         | nares: 1000                |   |  |  |  |
| 2000                     |                            | ÷ |  |  |  |
|                          |                            |   |  |  |  |
| SAVE SHARES              |                            |   |  |  |  |

The dtic Campus (Block F – Entfutfukweni), 77 Meintijes Street, Sunnyside, Pretoria, P O Box 429, Pretoria, 0001 Call Centre: 086 100 2472 I Website: www.cipc.co.za

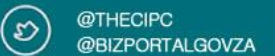

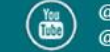

## 10.3 ADD NEW SHARES each time after saving increase, decrease, reclassify or conversion.

| Current Enterprise Shares |                     |                |          |      |  |  |
|---------------------------|---------------------|----------------|----------|------|--|--|
| CAP ID                    | CAPITAL CLASS       | SHARES         | (NO) PAR | EDIT |  |  |
| 12110                     | Authorised Ordinary | 1000           | No Par   | £    |  |  |
|                           |                     | ADD NEW SHARES |          |      |  |  |

10.3 Type Special Resolution Date and click on Accept Special Resolution. Select class of shares and enter the amount then click SAVE SHARES.

| Add new class of shares                                                                                                    |                                                                                                    | Instructions                              |
|----------------------------------------------------------------------------------------------------|----------------------------------------------------------------------------------------------------|-------------------------------------------|
| Special resolution passed<br>Special resolution passed by directors or shareholder<br>changes in terms of section 36 of the Companies Act,<br>Disclaimer: By ticking "Save Shares", the company con<br>Act, 71 of 2008 were met and CIPC is indemnified from<br>erroneous changes. Companies MUST retain all docum<br>provide such to the CIPC. | s of the company confirming the authorised share<br>71 of 2008.<br>Infirms that all requirements in terms of the Companies<br>any liability and responsibility of correcting any<br>ments relating to the changes filed and upon request | Select date and accept the special resolu |
| Date of acceptance                                                                                                    | Share class and amount                                                                                                    |                                           |
| This is to confirm that the special resolution was accepted on the following date.                                                                                                    | Select the class of shares and enter the amount.                                                                                                    |                                           |
| Special Resolution Date:                                                                                                    | Share class:                                                                                                    |                                           |
| 22-Aug-2022                                                                                                    | Authorised Preference                                                                                                    |                                           |
| Accept<br>Resolution                                                                                                    | Number of shares: 100                                                                                                    |                                           |
|                                                                                                    | SAVE SHARES                                                                                                    |                                           |

The dtic Campus (Block F – Entfutfukweni), 77 Meintjies Street, Sunnyside, Pretoria, P O Box 429, Pretoria, 0001
Call Centre: 086 100 2472 I Website: www.cipc.co.za

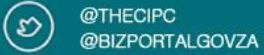

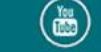

## 10.4 Click CONTINUE.

| Current                        | Enterprise Shares                                              |                       |                                     |        |
|--------------------------------|----------------------------------------------------------------|-----------------------|-------------------------------------|--------|
| CAP ID                         | CAPITALCLASS                                                   | SHARES                | (NO) PAR                            | EDIT   |
| 12110                          | Authorised Ordinary                                            | 1000                  | No Par                              | Ł      |
|                                | A                                                              | DD NEW SHARES         |                                     |        |
|                                |                                                                |                       |                                     |        |
| Pending                        | Drafts                                                         |                       |                                     |        |
| Pending<br>CAP ID              | Drafts<br>Capital class                                        | SHARES                | (NO) PAR                            | REMOVE |
| Pending<br>CAPID<br>586        | Drafts<br>CAPITAL CLASS<br>Authorised Ordinary                 | SHARES<br>2000        | <b>(NO) PAR</b><br>No Par           | REMOVE |
| Pending<br>CAPID<br>586<br>587 | Drafts CAPITAL CLASS Authorised Ordinary Authorised Preference | SHARES<br>2000<br>100 | <b>(NO) PAR</b><br>No Par<br>No Par | REMOVE |

#### Information

#### **Current Shares**

Indicates the registered shares in the company's profile. Click on Edit and scrol down the page to edit the selected shares

#### Draft

Indicates the intended class of shares to be added in the company profile. To add a new class of shares, please click add share and scrol down the page

#### Payment Reference Number

60000056608

## 11. Type in OTP's and click CONTINUE.

| Directors O       | TP                 |          |          |          |           |     |       | GUIDANCE |
|-------------------|--------------------|----------|----------|----------|-----------|-----|-------|----------|
| ID/PASSPORT<br>No | NAME(S)            | SURNAME  | ТҮРЕ     | SMS OTP  | Email OTP | SMS | EMAIL |          |
|                   | NOELINE<br>THOZANA | NTANJANA | Director | 27272    | 36367     | ×   | ×     |          |
|                   |                    |          |          | CONTINUE |           |     |       |          |

## 12. Click ADD TO CART.

## **Directors OTP**

| ID/PASSPORT<br>No | NAME(S)            | SURNAME  | ТҮРЕ     | SMS OTP     | Email OTP | SMS | EMAIL |
|-------------------|--------------------|----------|----------|-------------|-----------|-----|-------|
|                   | NOELINE<br>THOZANA | NTANJANA | Director | 27272       | 36367     | ×   | ×     |
|                   |                    | C        | ONTINUE  | ADD TO CART |           |     |       |

The dtic Campus (Block F – Entfutfukweni), 77 Meintijies Street, Sunnyside, Pretoria, P O Box 429, Pretoria, 0001 Call Centre: 086 100 2472 I Website: www.cipc.co.za

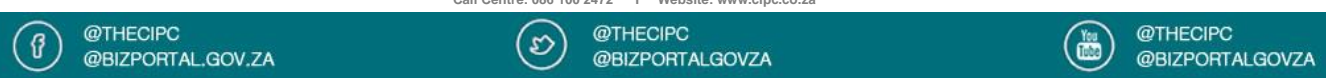

13. Click on CHECKOUT in or order to proceed with payment.

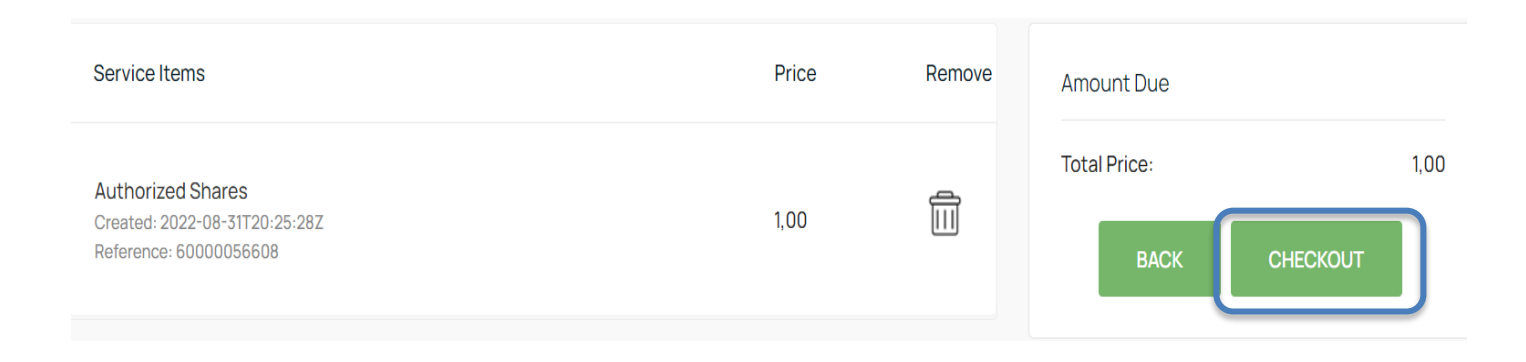

### 14 Click AGREE to accept the payment terms and conditions.

## Payment Terms & Conditions

Lorem ipsum dolor sit amet, consectetur adipiscing elit, sed do eiusmod tempor incididunt ut labore et dolore magna aliqua. Rhoncus aenean vel elit scelerisque mauris. Eget lorem dolor sed viverra. Tincidunt lobortis feugiat vivamus at augue. Gravida cum sociis natoque penatibus et magnis dis parturient. Dui nunc mattis enim ut. Adipiscing elit ut aliquam purus sit amet luctus venenatis. Ultrices sagittis orci a scelerisque purus semper eget duis. Feugiat in ante metus dictum at tempor. Id interdum velit laoreet id donec ultrices. Porta lorem mollis aliquam ut porttitor leo. Cursus mattis molestie a iaculis at. Egestas quis ipsum suspendisse ultrices gravida dictum fusce ut placerat.

Quisque non tellus orci ac auctor. Viverra vitae congue eu consequat ac felis. Lectus mauris ultrices eros in cursus turpis massa tincidunt. At lectus urna duis convallis convallis. Ullamcorper morbi tincidunt ornare massa eget egestas purus. Mattis nunc sed blandit libero volutpat. Tellus pellentesque eu tincidunt tortor. Nisi scelerisque eu ultrices vitae. Et sollicitudin ac orci phasellus egestas tellus rutrum tellus. Odio ut sem nulla pharetra diam sit amet nisl suscipit. Consequat nisl vel pretium lectus quam id leo. Lobortis feugiat vivamus at augue eget arcu dictum varius.

Ultrices dui sapien eget mi proin sed libero enim. Sit amet nisl purus in. Amet consectetur adipiscing elit pellentesque habitant. Proin libero nunc consequat interdum varius. Sed libero enim sed faucibus turpis. Sit amet purus gravida quis blandit turpis. Faucibus pulvinar elementum integer enim neque volutpat ac tincidunt vitae. Laoreet sit amet cursus sit amet dictum sit amet. Pretium nibh ipsum consequat nisl. Nulla facilisi cras fermentum odio eu feugiat pretium nibh. Tellus elementum sagittis vitae et leo duis. Varius sit amet mattis vulputate. Sit amet consectetur adipiscing elit. Non pulvinar neque laoreet suspendisse interdum consectetur libero id. Dolor sit amet consectetur adipiscing elit ut aliquam purus. Sed lectus vestibulum mattis ullamcorper velit. Pharetra vel turpis nunc eget. Massa massa ultricies mi quis hendrerit dolor. Neque gravida in fermentum et sollicitudin ac orci phasellus. Magna fermentum iaculis eu non diam.

Sit amet mauris commodo quis imperdiet massa. Egestas egestas fringilla phasellus faucibus scelerisque. Diam vel quam elementum pulvinar etiam non quam lacus. Mauris sit amet massa vitae tortor condimentum. Suspendisse interdum consectetur libero id faucibus nisl tincidunt. Consequat nisl vel pretium lectus quam id leo in. Sem viverra aliquet eget sit amet tellus cras. Mus mauris vitae ultricies leo integer malesuada nunc. Etiam tempor orci eu lobortis elementum nibh tellus molestie. Ornare lectus sit amet est placerat in.

Eu volutoat odio facilisis mauris sit amet massa vitae Aliquam ut portitor leo a. Pharetra pharetra massa massa ultricies mi quis bendrerit dolor magna. Tellus at ur

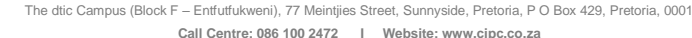

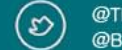

@THECIPC @BIZPORTALGOVZA

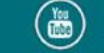

 $\times$ 

## 15. Type in card payment information and PAY.

| our a ginere montation                                            | Amount Due                                                                                                    |
|-------------------------------------------------------------------|----------------------------------------------------------------------------------------------------|
| Card Holder Name                                                  | Total Price: 1,00                                                                                                    |
| Type in full name                                                 |                                                                                                    |
| Card Number                                                       | GUIDANCE                                                                                                    |
| 0000 0000 0000                                                    | VISA 💿                                                                                                    |
| Card Expiry Card CVC/CVV MM YYYY CANCEL PAY                       | Remove         Please review items in your cart and select         Remove to exclude items not to be processed         for payment         Checkout         Proceed to payment with current selected         items by selecting Checkout |
| 6. Proof of payment.                                              |                                                                                                    |
| 6. Proof of payment.<br>Payment<br>Outcome                        | ெ Home > Cart                                                                                                    |
| 6. Proof of payment.<br>Payment<br>Outcome<br>INFORMATION MESSAGE | GUIDANCE                                                                                                    |

17. Confirmation Certificate will be sent to email address linked with customer code.

## **END**

The dtic Campus (Block F - Entfutfukweni), 77 Meintjies Street, Sunnyside, Pretoria, P O Box 429, Pretoria, 0001 Call Centre: 086 100 2472 I Website: www.cipc.co.za

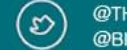

@THECIPC @BIZPORTALGOVZA

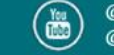

experienced and quote the reference number on

screen